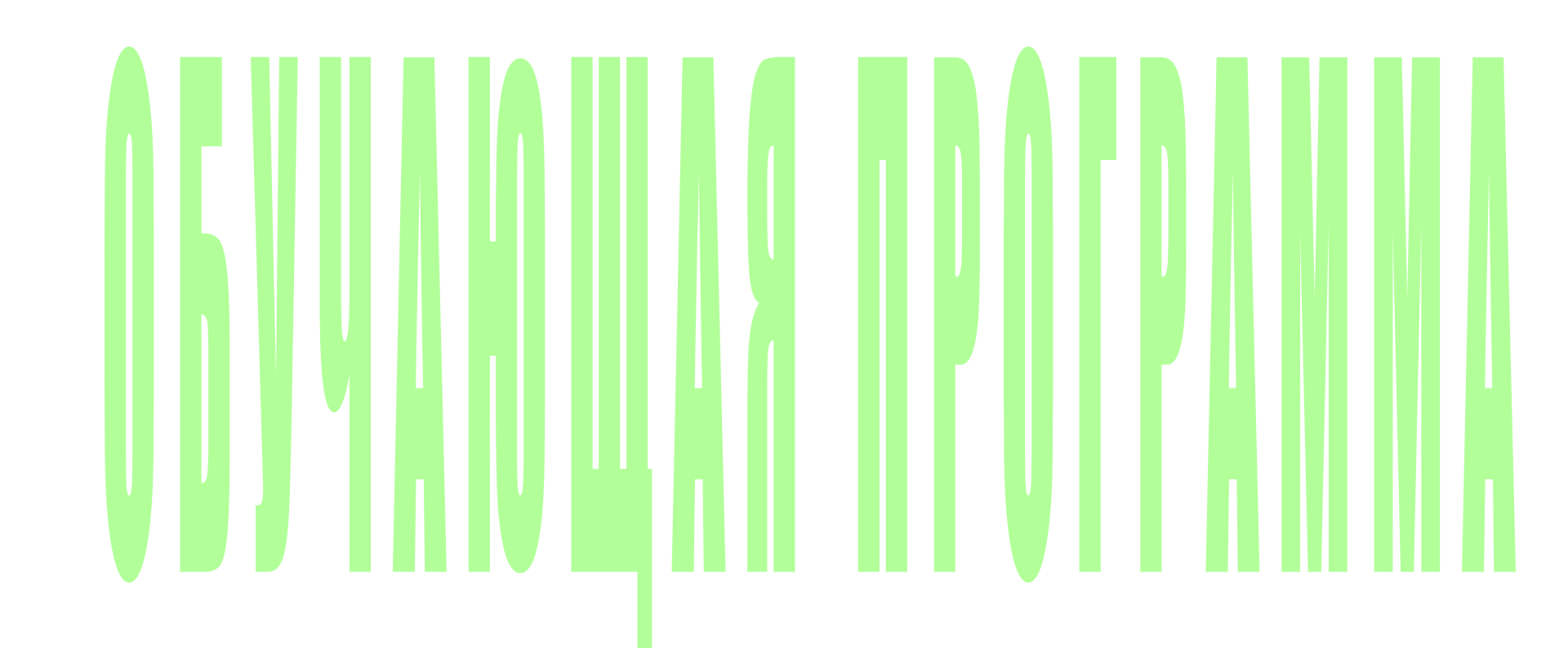

Далее

# Программу выполнили:

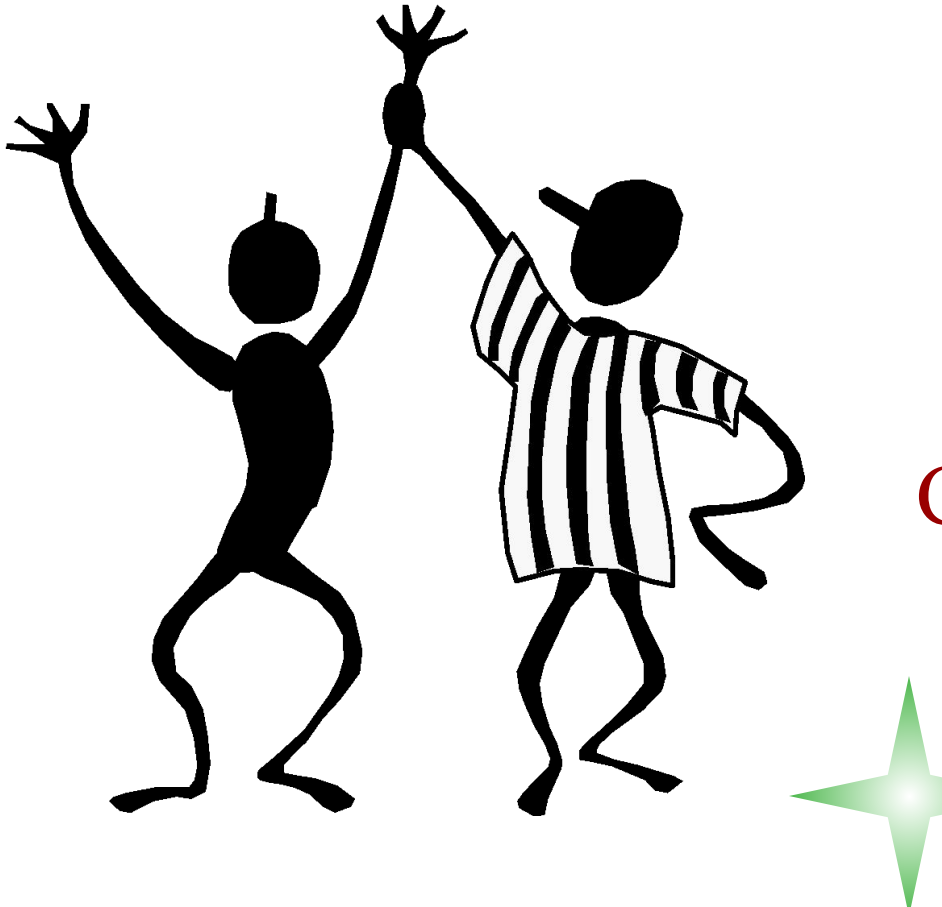

Кротова Наталья Майорова Татьяна

Студентки группы 411-П.

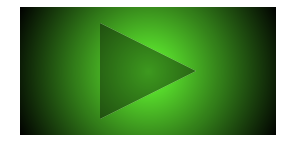

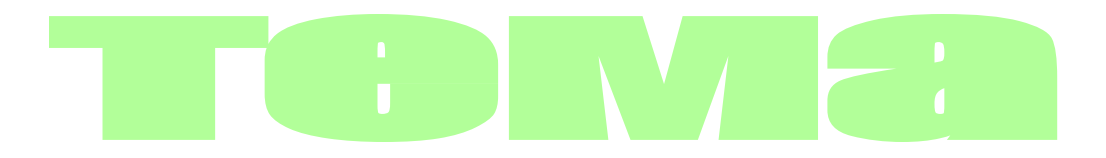

# Анализ задач линейного

# программирования в Excel

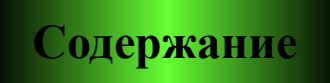

Выход

# Содержание

Введение

Задача

Отчет по результатам

Отчет по устойчивости

Отчет по пределам

Тест

Выход

### Анализ оптимального решения

- Анализ оптимального решения выполняется на основании применения положений симплекс-метода и начинается после успешного решения задачи, когда на экране появится диалоговое окно *Результат поиска решения. Решение найдено.* С помощью этого диалогового окна можно вызвать отчеты трех типов:
- Результаты;
- Устойчивость;
- Пределы.

Рассмотрим на конкретном примере.

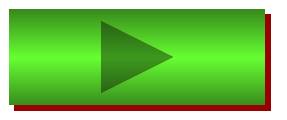

### Задача

Цех по выпуску двух видов обуви применяет сырье 3-х видов, запасы которого составляют соответственно 100, 60, 40 единиц. Нормы затрат сырья на каждый вид обуви, а также прибыль от одной пары обуви приведены в таблице.

| Вид                   |       |   |   |                  |  |
|-----------------------|-------|---|---|------------------|--|
| сырья                 | 1 2 3 |   | 3 | приоыль от одной |  |
| Вид продукции (обуви) |       |   |   | пары обуви (руб) |  |
| 1                     | 3     | 2 | 1 | 6                |  |
| 2                     | 2     | 0 | 1 | 4                |  |

Определить план выпуска продукции, обеспечивающий максимальную прибыль.

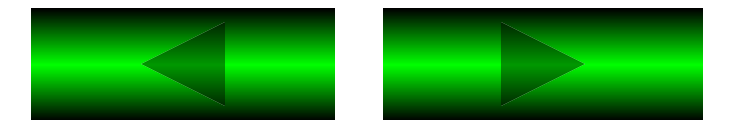

#### Решаем задачу в Excel 7.0. 1.Сервис, Поиск решения...

На экране диалоговое окно Поиск решения.

| Тоиск решения                                                                                                    | ? >                         |
|----------------------------------------------------------------------------------------------------|-----------------------------|
| Установить целевую ячейку: <mark>\$D\$22 3.</mark><br>Равной: 💽 <u>м</u> аксимальному значению — С <u>з</u> начению: 0 | <u>Выполнить</u><br>Закрыть |
| У минимальному значению<br>Измендя ячейки:<br>\$D\$21:\$E\$21 Предполо<br>Ограничения:                                 | э <u>ж</u> ить Параметры    |
| \$D\$20 <= \$B\$14<br>\$D\$21:\$E\$21 >= 0<br>\$E\$20 <= \$C\$14<br>\$F\$20 <= \$D\$14<br><u>Измени</u>                | 1ТЬ Восстановить            |
| Удали                                                                                                    | ть <u>С</u> правка          |

- 2. Назначить целевую функцию.
- 3. Ввести адреса искомых переменных.
- 4. Ввести ограничения.
- 5. Нажать на кнопку Выполнить.

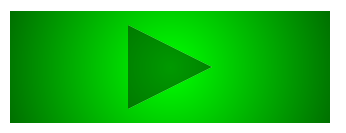

После успешного решения задачи на экране появляется диалоговое окно

| Результаты поиска решения                                                               | ? ×                                     |
|-----------------------------------------------------------------------------------------|-----------------------------------------|
| Решение найдено. Все ограничения и условия<br>оптимальности выполнены.                  | <u>Т</u> ип отчета                      |
| <ul> <li>Сохранить найденное решение</li> <li>Восстановить исходные значения</li> </ul> | Результаты 🖻<br>Устойчивость<br>Пределы |
| ОК Отмена Со <u>х</u> ранить сы                                                         | ценарий <u>С</u> правка                 |

С помощью этого диалогового окна можно вызвать отчеты трех типов:

- результаты;
- устойчивость;
- пределы.
- Для этого устанавливаем курсор на тип вызываемого отчета и ОК.
- На экране: вызванный отчет на новом листе, на ярлычке которого указано название отчета.
- Курсор на ярлычок с названием отчета.
- На экране: вызванный отчет.

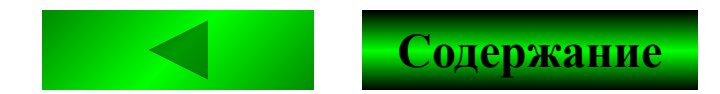

### Отчет по результатам

#### Целевая ячейка (Максимум)

| Ячейка  | Имя     | Исходно | Результат |
|---------|---------|---------|-----------|
| \$B\$17 | Прибыль | 200     | 200       |

#### Изменяемые ячейки

| Ячейка  | Имя   | Исходно | Результат |
|---------|-------|---------|-----------|
| \$F\$13 | Объем | 30      | 30        |
| \$F\$14 | Объем | 5       | 5         |

#### Ограничения

| Ячейка  | Имя          | Значение | формула       | Статус     | Разница |
|---------|--------------|----------|---------------|------------|---------|
| \$B\$16 | Нормы затрат | 100      | B\$16<=\$B\$1 | связанное  | 0       |
| \$C\$16 |              | 60       | C\$16<=\$C\$1 | связанное  | 0       |
| \$D\$16 |              | 35       | D\$16<=\$D\$1 | не связан. | 5       |
| \$F\$13 | Объем        | 30       | \$F\$13>=0    | не связан. | 30      |
| \$F\$14 | Объем        | 5        | \$F\$14>=0    | не связан. | 5       |

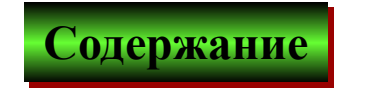

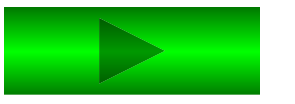

#### Отчет состоит из трех таблиц:

- Таблица 1 приводит сведения о целевой функции.
   В столбце *Исходно* приведены значения целевой функции до начала вычислений.
- Таблица 2 приводит значения искомых переменных, полученные в результате решения задачи.
- Таблица 3 показывает результаты оптимального решения для ограничений и для граничных условий.
   Для Ограничений в графе Формула приведены зависимости, которые были введены в диалоговое окно Поиск решения ; графе Значение приведены величины использованного ресурса; в графе Разница показано количество неиспользованного ресурса. Если ресурс используется полностью, то в графе Состояние указывается связанное; при неполном использовании ресурса в этой графе указывается не связан.
- Для Граничных условий приводятся аналогичные величины с той лишь разницей, что вместо величины неиспользованного ресурса показана разность между значением переменной в найденном оптимальном решении и заданным для нее граничным условием.

#### Изменяемые ячейки

|         |       | Результ. | Нормир.   | Целевой     | Допустимое | Допустимое |
|---------|-------|----------|-----------|-------------|------------|------------|
| Ячейка  | Имя   | значение | стоимость | Коэффициент | Увеличение | Уменьшение |
| \$F\$13 | Объем | 30       | 0         | 6           | 1E + 30    | 0          |
| \$F\$14 | Объем | 5        | 0         | 4           | 0          | 4          |

#### Ограничения

| Ячейка  | Имя          | Результ.<br>значение | Теневая<br>Цена | Ограничение<br>Правая часть | Допустимое<br>Увеличение | Допустимое<br>Уменьшение |
|---------|--------------|----------------------|-----------------|-----------------------------|--------------------------|--------------------------|
| \$B\$16 | Нормы затрат | 100                  | 2               | 100                         | 10                       | 10                       |
| \$C\$16 |              | 60                   | 0               | 60                          | 7                        | 20                       |
| \$D\$16 |              | 35                   | 0               | 40                          | 1E + 30                  | 5                        |

#### Отчет по устойчивости состоит из двух таблиц.

В таблице 1 приводятся значения для переменных:

- результат решения задачи;
- редуцированная стоимость, т.е. дополнительные
   двойственные переменные v<sub>j</sub>, которые показывают,
   насколько изменяется целевая функция при
   принудительном включении единицы этой продукции
   в оптимальное решение;
- коэффициенты целевой функции;
- предельные значения приращения коэффициентов Δc<sub>j</sub>
   целевой функции, при которых сохраняется набор
   переменных, входящих в оптимальное решение.
   В таблице 2 приволятся аналогичные значения для огра-

В таблице 2 приводятся аналогичные значения для ограничений:

- величина использованных ресурсов;
- теневая цена, т.е. двойственные оценки z<sub>i</sub>, которые показывают, как изменится целевая функция при измении ресурсов на единицу;
- значения приращения ресурсов ∆b<sub>i</sub>, при которых сохраняется оптимальный набор переменных, входящих
   в оптимальное решение.

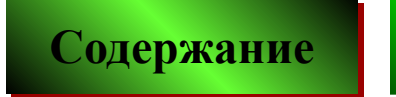

### Отчет по пределам

| Целевое |         |          |  |  |  |
|---------|---------|----------|--|--|--|
| Ячейка  | Имя     | значение |  |  |  |
| \$B\$17 | Прибыль | 200      |  |  |  |

| Изменяемое |       | Нижний   | Целевое | Верхний Целево |        |           |
|------------|-------|----------|---------|----------------|--------|-----------|
| Ячейка     | Имя   | значение | предел  | результат      | предел | результат |
| \$F\$13    | Объем | 30       | 0       | 20             | 30     | 200       |
| \$F\$14    | Объем | 5        | 0       | 180            | 5      | 200       |

В отчете показано, в каких пределах может изменяться выпуск продукции, вошедший в оптимальное решение, при сохранении структуры оптимального решения:

- приводятся значения x<sub>j</sub> в оптимальном решении;
- приводятся нижние пределы изменения значений х<sub>i</sub>, т.е. допустимое уменьшение.
- указаны значения целевой при выпуске данной продукции на нижнем пределе;
- приводятся верхние пределы изменения x<sub>j</sub>, т.е. допустимое увеличение.
- приводятся значения целевой функции при выпуске продукции, вошедшей в оптимальное решение на верхних пределах.

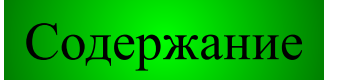

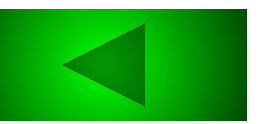

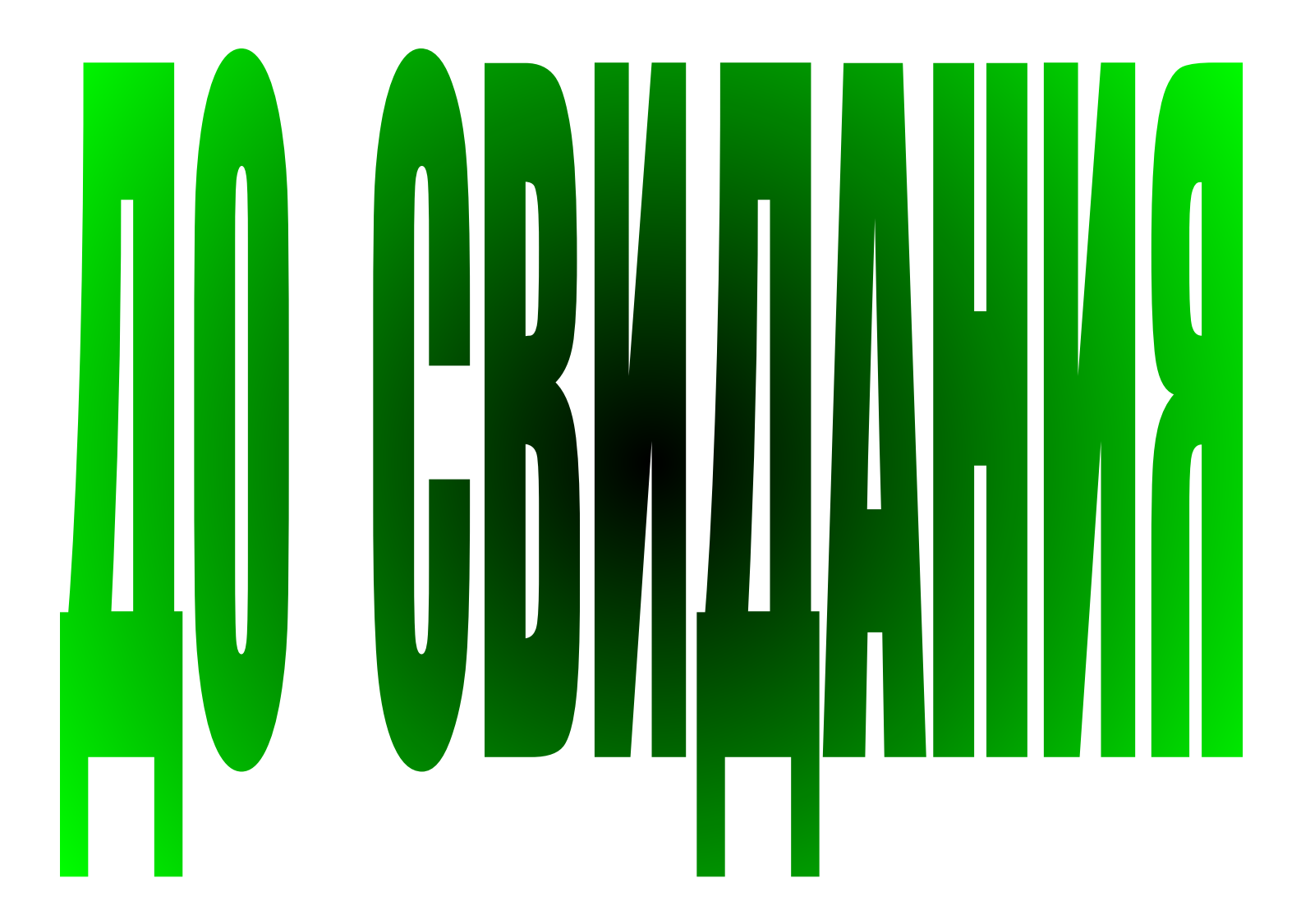

выход